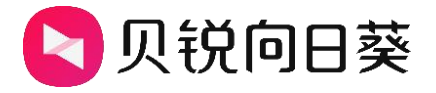

# 向日葵控控 A2

# 使用手册

V1.2.1 202405091530

# 声明

Copyright ©2024

上海贝锐信息科技股份有限公司版权所有,保留所有权利。

未经本公司明确书面许可,任何单位和个人不得擅自摘抄、复制本书内容的部分 或全部,并不得以任何形式传播。

本手册所提到的产品规格和资讯仅供参考,如有内容更新,恕不另行通知。除非 有特殊约定,本手册仅作为使用指导,所作陈述均不构成任何形式的担保。

| 1. | 产品简 | 简介              | 1    |
|----|-----|-----------------|------|
|    | 1.1 | 功能概述            | 1    |
|    | 1.2 | 指示灯展示           | 2    |
|    | 1.3 | 分辨率             | 2    |
| 2. | 使用  | 步骤              | 3    |
|    | 2.1 | 接线步骤            | 3    |
|    | 2.2 | 绑定控控            | 4    |
|    |     | 2.2.1 APP 绑定    | 4    |
|    |     | 2.2.2 PC 控制端绑定  | .10  |
|    | 2.3 | 功能介绍            | . 15 |
|    |     | 2.3.1 桌面控制      | .16  |
|    |     | 2.3.2 桌面观看      | . 17 |
|    |     | 2.3.3 摄像头       | .18  |
|    |     | 2.3.4 SSH       | .19  |
| 3. | 设置  |                 | .20  |
|    | 3.1 | 识别码             | .21  |
|    | 3.2 | 修改访问密码          | .22  |
|    | 3.3 | 上网设置            | .23  |
|    | 3.4 | 上网方式设置          | .25  |
|    | 3.5 | 离线状态自动打开设备 WiFi | .26  |
|    | 3.6 | 添加至桌面           | .27  |

# 目录

|    | 3.7 关于控控    | 28 |
|----|-------------|----|
|    |             |    |
|    | 3.8 重启/删除控控 | 29 |
|    |             |    |
| 4. | 常见问题        | 30 |

# 1. 产品简介

#### 1.1 功能概述

向日葵面向个人及企业提供安全、稳定、高效的远程控制服务,自主研发多款智能硬件,本文主要介绍向日葵旗下的智能远控硬件-控控A2(A2、A2Pro、A2-300),主要有以下特点:

①视频传输接口为 HDMI 接口,最高支持 1920x1080 的分辨率,使得画面更加高清; VGA 接口的主机设备,亦可通过 HDMI 转 VGA 转换器连接

②内置 WiFi 无线上网模块, 支持 WiFi 方式绑定, 同时支持 USB 口接上 4G 上网卡联网

③功能上支持远程摄像头、SSH 功能

#### ⚠注意

远程开机功能支持开启和控控在同一局域网内的电脑,但需要提前设置好电脑的主板和网卡的 WOL 功能。

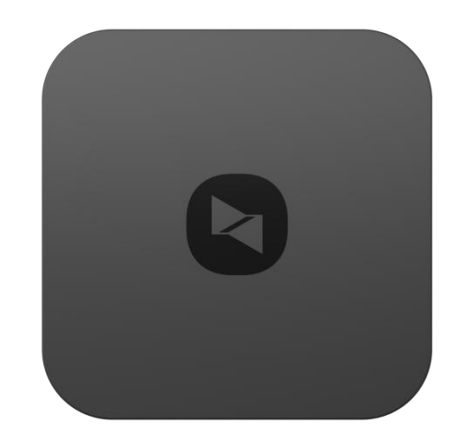

# 1.2 指示灯展示

- 黄灯常亮:正在启动系统
- 黄灯闪烁:未连接网络/ 获取不到IP
- 白灯闪烁:等待绑定中
- 白灯常亮:设备正常运行
- 白灯快闪: 重置/固件升级中

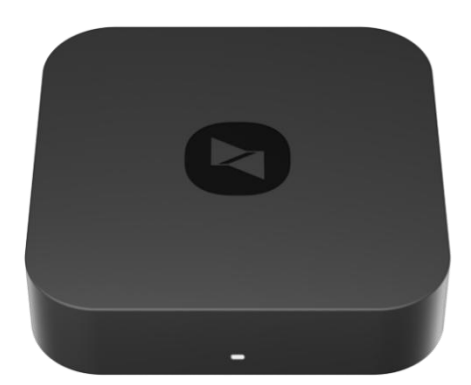

## 1.3 分辨率

向日葵控控 A2 通过 HDMI 接口传输画面,支持以下的刷新频率和分辨率:

| 刷新瓶家     | 分辨率支持                                                       |
|----------|-------------------------------------------------------------|
| 30~60Hz  | 1920x1080、1680x1050、1600X1200 、1400x1050、1440x900、1366x768、 |
| 00 00112 | 1360x768、1280x1024、1280x800、1280x720、1024x768、800x600       |

向日葵控控 A2Pro 通过 HDMI 接口传输画面,支持以下的刷新频率和分辨

率:

| │    | 分辨率支持                                                      |
|------|------------------------------------------------------------|
| 60Hz | 1920x1200、1920x1080、1600x1200、1440x900、1360x768、1280x1024、 |
|      | 1280x800、1280x720、1024x768、800x600                         |
| 刷新频率 | 分辨率支持                                                      |
| 30Hz | 2560x1600                                                  |

#### 向日葵控控 A2-300 通过 HDMI 接口传输画面,支持以下的刷新频率和分辨

率:

| 刷新频率    | 分辨率支持                                                       |
|---------|-------------------------------------------------------------|
| 30~60Hz | 1920x1080、1680x1050、1600X1200 、1400x1050、1440x900、1360x768、 |
|         | 1280x1024、1280x800、1280x720、1024x768、800x600                |

# 2. 使用步骤

2.1 接线步骤

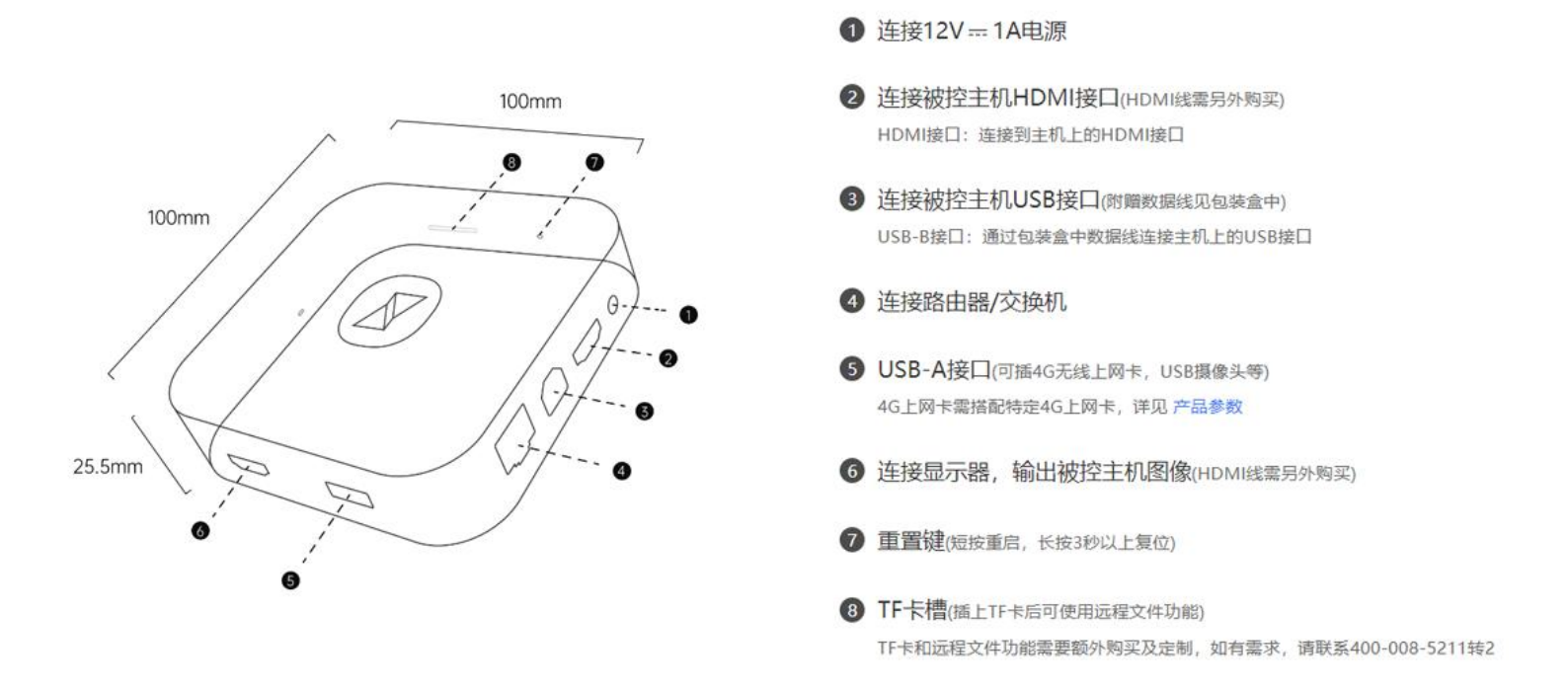

▲注意:为确保控控正常使用,请确保①②③连接无误。

### 2.2 绑定控控

首次使用向日葵控控,需要将控控绑定到向日葵帐号下,才可实现远控。 控控支持通过手机控制端APP 和 PC 控制端进行绑定,下面分别演示绑 定步骤。

#### 2.2.1 APP 绑定

(1) 通过 APP Store/安卓应用市场搜索"向日葵远程控制",或在向日葵站 点<u>下载</u>控制端 APP。

(2) 安装成功后需登录向日葵帐号,如未注册帐号可直接在 APP 上注册。

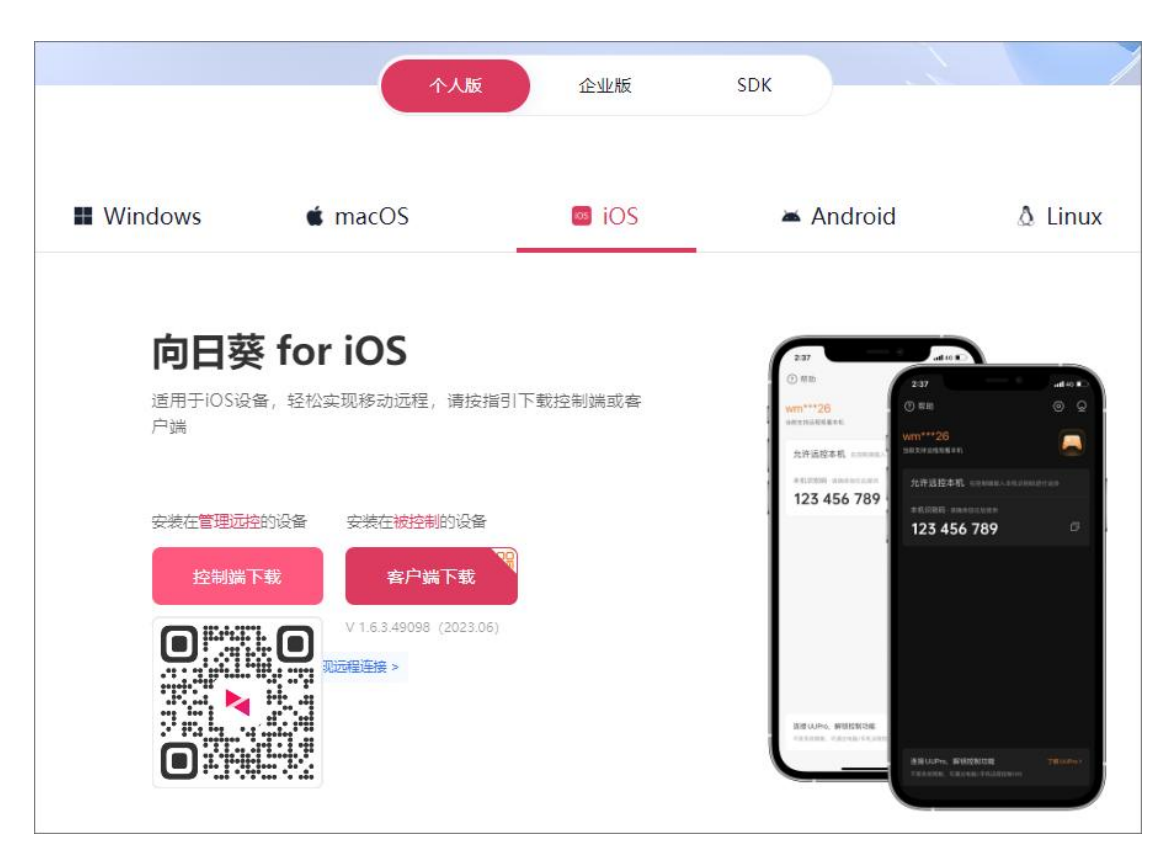

(3) 打开控制端 APP,点击右上角 【+】-> 【添加智能硬件】,在【控 控/方舟】目录中选择需要绑定的控控设备,本文以控控 A2Pro 为例,进行介绍 说明。

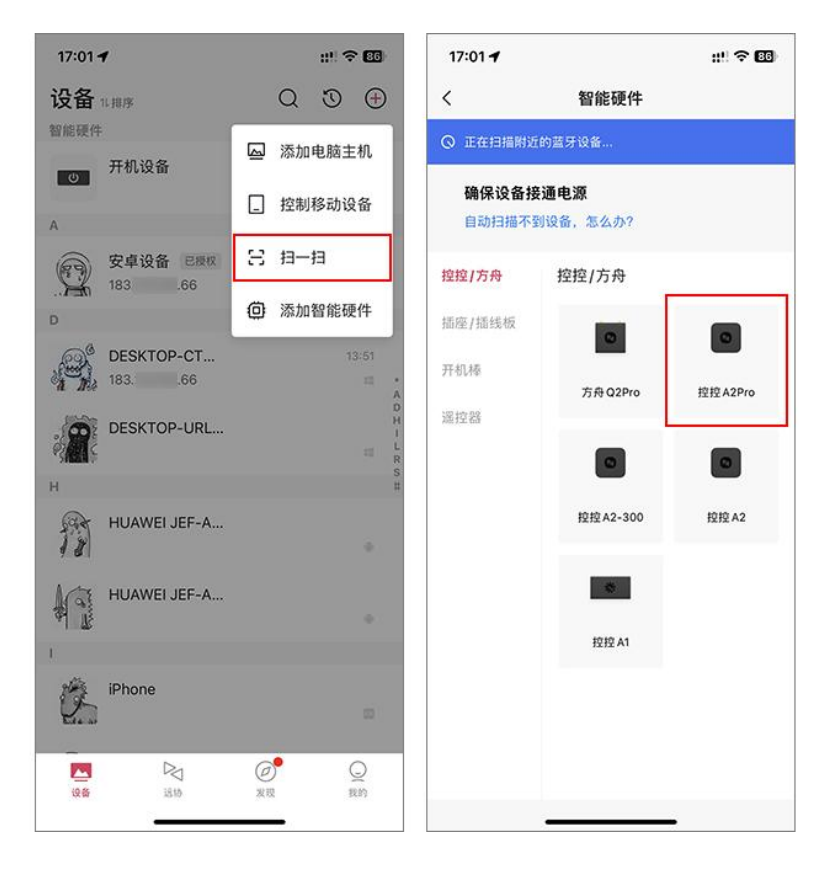

(4) 控控支持两种绑定方式,有线绑定和 WiFi 绑定:

①**有线绑定**:如当前环境允许控控通过网线上网,推荐选择<**控控已连网线, 绑定控控**>

②WiFi 绑定:如没有网线环境,可<通过 WiFi 绑定控控>

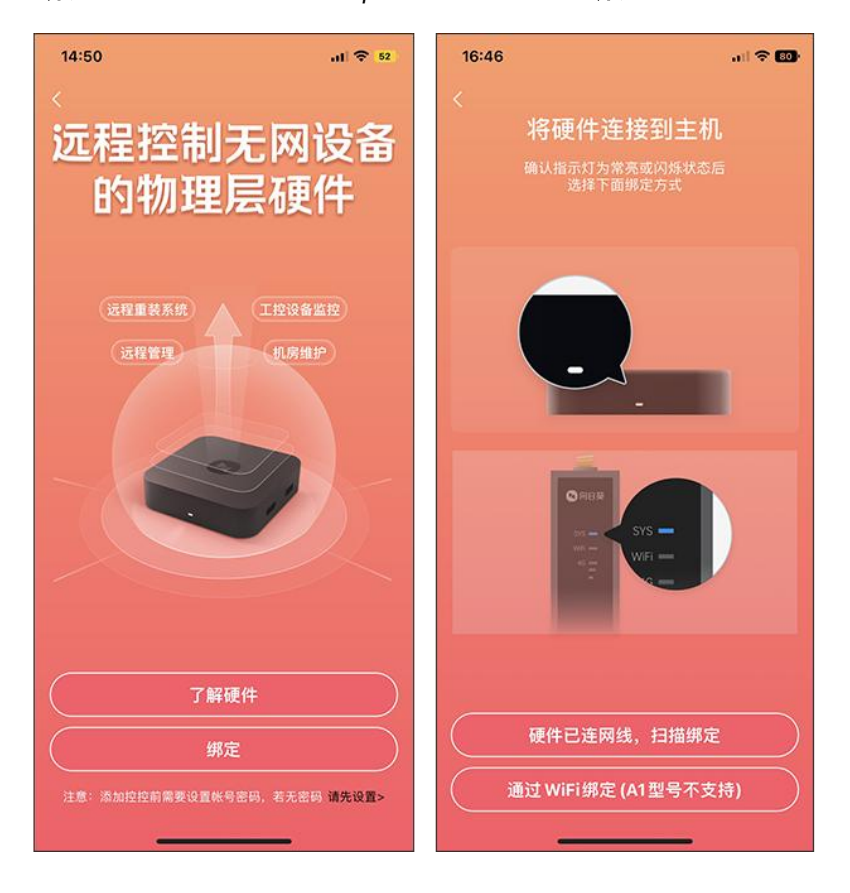

#### 2.2.1.1 有线绑定

(1) 确保控控已通过网线连接路由器/交换机, 且指示灯为白灯常亮状态;

(2) 确保手机连接的网络与控控上网网络处于同一局域网内;

(3)选择**<硬件已连网线,扫描绑定>**后,手机自动扫描手机局域网内的控控,然后为其设置访问密码,控控绑定成功。

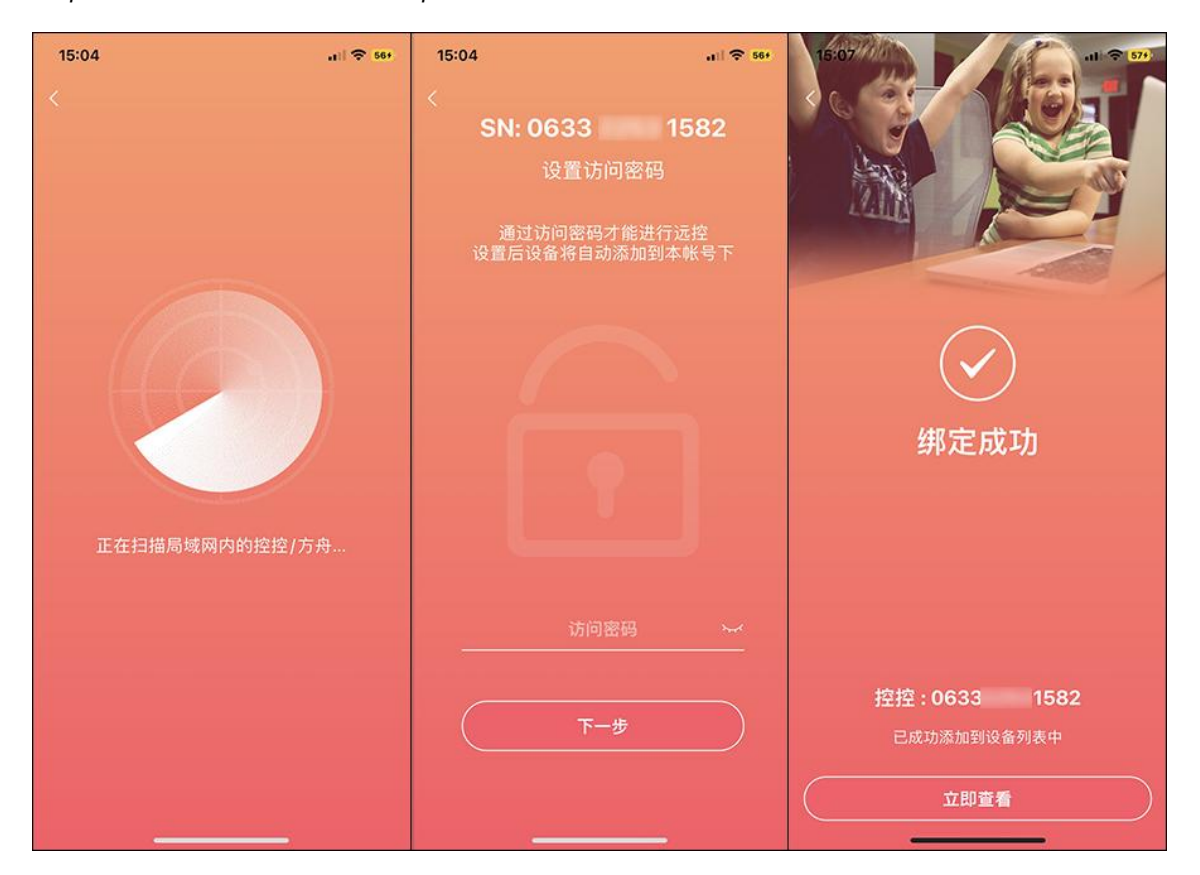

#### 2.2.1.2 WiFi 绑定

(1) 此方式需手机连接控控的热点(热点名称: sunloginkk\_xxxx 密码:12345678);

(2) 选择**<通过 WiFi 绑定>**后, 点击**<去设置手机 WiFi>**, 连接至控控 WiFi 热点;

| 16:46 |                            | 14:52 🕇                                                                                                    | al 🗢 514                              | 15:01                      | al 🗢 544         |
|-------|----------------------------|----------------------------------------------------------------------------------------------------|---------------------------------------|----------------------------|------------------|
| <     |                            | <                                                                                                    |                                       | く设置 Wi-                    | Fi编辑             |
|       | 将硬件连接到主机                   | 手机连接硬件                                                                                                    | 毕的 WiFi 热点                            |                            |                  |
|       | 确认指示灯为常亮或闪烁状态后<br>选择下面绑定方式 | WiFi名称:_sur<br>WiFi密码:<br>如搜不到 WiFi热点,                                                                          | nloginkk_xxxx<br>12345678<br>请重置硬件后再试 | Wi-Fi                      |                  |
|       |                            |                                                                                                    |                                       | ✓ _sunloginkk_1582<br>低安全性 | € ≈ (j)          |
|       |                            |                                                                                                    |                                       | 我的网络                       |                  |
|       |                            | < 设置 无线局                                                                                                    | s:58 ●●\$53% ■_}<br>]城网               | 0607                       | ê 🗢 🚺            |
|       | • ·                        | 无线局域网                                                                                                    |                                       | 2201                       | ê 🗢 🚺            |
|       |                            | _sunloginkk_xxxx                                                                                                | ê <del>?</del> ()                     | OrayBox-EEAA               | <del>?</del> (j) |
|       |                            | 这项用的                                                                                                    | A 🗢 🛈                                 | 上海贝袋                       |                  |
|       | OREX                       | ChinaNet                                                                                                    | * ()                                  | 147.00                     | - • 🐷            |
|       | sys - Sys -                | ChinaNet-Onr4                                                                                                   | ê 🗢 (j)                               | TEAN DIAN                  |                  |
|       |                            | Farben                                                                                                    | # = ()                                | 具把网络                       |                  |
|       |                            | The second second second second second second second second second second second second second second second se |                                       | 0606                       | ê 🗢 🚺            |
|       |                            |                                                                                                    |                                       | 123                        | ê 🗢 🚺            |
|       |                            |                                                                                                    |                                       | 123-5G                     | ê 🗟 🚺            |
|       | 硬件已连网线,扫描绑定                | 当前手机 WiFi:                                                                                                    | OrayBox-EEAA                          | @oray-hr                   | ê 🗢 🚺            |
| Ű.    | i过WiFi绑定 (A1型号不支持)         | 去设置手                                                                                                    | 柏 WiFi                                | @oray_product              | ê 🗢 🚺            |
|       |                            | -                                                                                                    |                                       | Qoray sales                |                  |

(3) 手机通过 WiFi 热点连接控控,为控控设置访问密码后,控控绑定成

功。

| 14:55 - | al] 🗢 514 | 15:04<br><     SN: 0633<br>设置访问密码<br>通过访问密码才能进行<br>设置后设备将自动添加到 | ul ♥ 560<br>1582<br>テ远控<br>本帐号下 |                                    |
|---------|-----------|----------------------------------------------------------------|---------------------------------|------------------------------------|
| 正在连接硬件  |           |                                                                |                                 | ✓<br>绑定成功                          |
|         |           |                                                                |                                 |                                    |
|         |           | 下一步                                                            |                                 | <b>控控:0633 1582</b><br>已成功添加到设备列表中 |
|         |           |                                                                |                                 | 立即查看                               |

## 2.2.2 PC 控制端绑定

(1)以 Windows 设备添加向日葵控控为例,首先需要下载向日葵控制端

软件(<u>戳我下载</u>)。

|                                                                                                    | 1                                                                                                    | 人版                                                                                                    | 企业版                                                                                                    |                                                                                                    |
|----------------------------------------------------------------------------------------------------|----------------------------------------------------------------------------------------------------|----------------------------------------------------------------------------------------------------|----------------------------------------------------------------------------------------------------|----------------------------------------------------------------------------------------------------|
| Windows                                                                                                 | 🗯 macOS                                                                                                    | ø iOS                                                                                                    | Android                                                                                                    | ∆ Linux                                                                                                    |
|                                                                                                    |                                                                                                    | атериянани<br>sun20220012 и                                                                                                    | RESULTED                                                                                                    | - 8 ×<br>Q                                                                                                    |
|                                                                                                    |                                                                                                    | 200 200 20                                                                                                    |                                                                                                    |                                                                                                    |
| 3日葵企业版 fd<br>晶管理大规模设备,轻松管理离<br>术支持、远程办公等场景                                                              | or Windows<br><sub>認定控,适用于远程维护、</sub>                                                                          | ()<br>()<br>()                                                                                                    | 远程协助<br>123 454 789 ~                                                                                                    |                                                                                                    |
| 3日葵企业版fd<br>晶管理大规模设备,轻松管理高<br>术支持、远程办公等场景                                                               | or Windows<br><sup>認</sup> 成远控,适用于远程维护、                                                                        | (C)<br>(C)<br>(R)<br>(R)                                                                                                    | 送程协加<br>123 456 709 ~ ~<br>WA(11) 気効の日本の小点<br>本日本年日                                                                       | 2 - 1<br>0-00% - = ####                                                                                                    |
| 3日葵企业版fd<br>量管理大规模设备,轻松管理属<br>术支持、远程办公等场景<br>病在管理远短的设备 安速在被打                                            | or Windows<br>取远控,适用于远程维护、<br>控制的设备                                                                            |                                                                                                    | 送程协助<br>123 456 709 ~ ~<br>単人会 気助の日巻がまた会社<br>とのめ 人は近年号<br>た行活程控制                                                          | 二 一<br>日 会议成员 二 三代月4<br>13 程数40                                                                                                    |
| D 日葵企业版 fd<br>B管理大规模设备, 轻松管理演<br>R大支持、远程办公等场景<br>森在管理远距的设备 安速在樹<br>在制端64位 × 客户能                         | or Windows<br>取远控,适用于远程维护、<br>控制的设备<br>\$64位 ~ SOS版64位 ~                                                       | () (Ale 100 () () () () () () () () () () () () ()                                                                                                    | 送程协助<br>123 456 729 ~<br>単人街<br>年間の<br>本成の時<br>123 456 789 の<br>本和公式時<br>123 456 789 の<br>本和公式時<br>123 456 789 の<br>本和公式時 | 日 - 1<br>日前の成果 三三代用                                                                                                    |
| 回日葵企业版代<br>量管理大规模设备, 轻松管理源<br>米支持、远程办公等场景   英雄管理远短的设备 安速在被   法内認ら4位 く あ.5.54638 (2023.04)   く 3.6.1.536 | Or Windows      政法控, 适用于法程维护、      控制的设备      KG4位 ~      SOS版64位 ~      S37 (2023.02) V 1.2.0.53483 (2023.02) | Compared and a compared and a c | 送程协助<br>12345779<br>・<br>・<br>・<br>・<br>・<br>・<br>・<br>・<br>・<br>・<br>・<br>・<br>・                                         | ロー 1<br>日白のの所 三王代月7<br>13日前初<br>昭人代田221時<br>昭人代田221時<br>昭人代田221時<br>昭人代田221時<br>昭大代田221時<br>昭大田221時<br>昭大代田221時<br>昭大田221時<br>昭大田221時<br>昭大代田221時<br>昭大田221時<br>昭大田221時<br>昭大代田221時<br>昭大代田221時<br>昭大代田221時<br>昭大代田221時<br>昭大代田221時<br>昭大代田221時<br>昭大代田221時<br>昭大代田221時<br>昭大代田221時<br>昭大代田221時<br>昭大代田221時<br>昭大代田221時<br>昭大代田221時<br>昭大代田221時<br>昭大代田221時<br>昭大代田221時<br>昭大代田221時<br>昭大代田221時<br>昭大代田221時<br>昭大代田221時<br>昭大代田211日<br>昭大代田211日<br>昭大代田211日<br>昭大(11)<br>昭大代田211日<br>昭大代田211日<br>昭大代田211日<br>昭大代田211日<br>昭大代田211日<br>昭大代田211日<br>昭大(11)<br>昭大代田211日<br>昭大代田211日<br>昭大代田211日<br>昭大代田211日<br>昭大代田211日<br>昭大代田211日<br>昭大代田211日<br>昭大代田211日<br>昭大代田211日<br>昭大代田211日<br>昭大代田211日<br>昭大(11)<br>昭大代田211日<br>昭大(11)<br>昭大(11)<br>昭大(11)<br>昭大(11)<br>昭大(11)<br>昭大(11)<br>昭大(11)<br>昭大(11)<br>昭大(11)<br>昭大(11)<br>昭大(11)<br>昭大(11)<br>昭大(11)<br>昭大(11)<br>昭大(11)<br>昭大(11)<br>昭大(11)<br>昭元(11)<br>昭大(11)<br>昭大(11)<br>昭大(11)<br>昭元(11)<br>昭元(11)<br>昭大(11)<br>昭大(11)<br>昭元(11)<br>昭元(11)<br>昭元(11)<br>昭大(11)<br>昭大(11)<br>昭大(11)<br>昭元(11)<br>昭元(11)<br>昭元(11)<br>昭大(11)<br>昭元(11)<br>昭元(11)<br>昭元(11)<br>昭元(11)<br>昭元(11)<br>昭元(11)<br>昭元(11)<br>昭元(11)<br>昭大(11)<br>昭元(11)<br>昭元(11)<br>昭(11)<br>昭(11)<br>昭(11)<br>昭(11)<br>昭(11)<br>昭(11)<br>昭(11)<br>昭(11)<br>昭(11)<br>昭(11)<br>昭(11)<br>昭(11)<br>昭(11)<br>昭(11)<br>昭(11)<br>昭(11)<br>昭(11)<br>昭(11)<br>昭(11)<br>昭(11)<br>昭(11)<br>昭(11)<br>昭(11)<br>昭(11)<br>昭(11)<br>昭(11)<br>昭(11)<br>昭(11)<br>昭(11)<br>昭(11)<br>昭(11)<br>昭(11)<br>昭(1 |

- (2) 打开向日葵控制端软件,并登录帐号;
- (3) 点击左上角【+】->【添加智能硬件】;
- (4)选择添加智能硬件【方舟/控控】;

| 向日葵企业控制端<br>添加设备<br>□ me(游戏版)升级/续费 ~                           | ^ | -  |    | × |
|----------------------------------------------------------------|---|----|----|---|
| 海川省能硬件<br>运动用幕墙                                                |   |    |    | Q |
| 你是否从事远程支持?是否经常远程协助不同的用户?<br>重磅推出技术支持功能,无论被控端帐号级别,均享更快更稳的企业专属通道 |   | 了解 | ¥情 | × |
| 添加智能硬件                                                         |   |    |    |   |
| 2                                                              |   |    |    |   |
|                                                                |   |    |    |   |
|                                                                |   |    |    |   |
| ○     方舟/控控     开机棒     开机盒子                                   |   |    |    |   |
|                                                                |   |    |    |   |
| 连接 · · · · · · · · · · · · · · · · · · ·                       |   |    |    |   |
|                                                                |   |    |    |   |
|                                                                |   |    |    |   |
|                                                                |   |    |    | 6 |

- (5)确认控控已根据要求与主机接线完成,并插上网线;
- (6)确认控控指示灯为白色常亮或黄色闪烁时,点击<继续绑定>;

| 方舟/控控                                           | ×          |
|-------------------------------------------------|------------|
| <b>将方舟/控控连接电脑,并插上网线</b><br>请确认指示灯为白/蓝灯常亮或黄/红灯闪烁 | 状态         |
|                                                 | STS - WE - |
| ·如何通过WI-FI连接方舟/控控?<br>·还没有方舟/控控?                | 继续绑定       |

(7)为保障控控安全绑定,请按提示输入目前所登录帐号的密码进行验证;

| 方舟/控控           | ×                                       |
|-----------------|-----------------------------------------|
| 为保障             | 方舟/控控安全绑定,<br>弓cuttmo的家码进行运行            |
| <b>月生初刊八平</b> 4 | -cu menya:u-μ <u>z</u> η ja <u>w</u> ur |
| 1948/(1115      | 下步                                      |
|                 |                                         |

(8) 此时向日葵控制端会扫描局域网内未绑定帐号的控控。扫描成功后,

点击【下一步】即可;

|              | ×                           |
|--------------|-----------------------------|
| 请选择要添加的方舟/控控 |                             |
| SN: ***0914  |                             |
|              |                             |
|              |                             |
|              |                             |
|              | 请选择要添加的方舟/控控<br>SN: ***0914 |

若如果电脑无法扫描到控控,可尝试切换电脑网卡重新扫描。【点击查看多

网卡环境下扫描向日葵硬件帮助】

| 万舟/控控 |                                                                                                    | × |
|-------|----------------------------------------------------------------------------------------------------|---|
|       | 局域网内未发现方舟/控控                                                                                                    |   |
|       | 可能的原因<br>1.设备连线异常,请排查电源线和网线<br>2.方舟/控控与电脑不在同一网络下<br>3.网络信号弱,影响扫描结果<br>4.方舟/控控被其他帐号绑定,尝试重置后再试<br>5.有多个网卡时,请 <u>切换网卡</u> 后重新扫描 |   |
|       | 重新扫描                                                                                                    |   |

(9)为控控设置访问密码,然后点击【立即添加】。当出现"添加成功"的 提示时,说明控控已经成功绑定到帐号下了。

|                          |                   | ~ |
|--------------------------|-------------------|---|
| SN:5556                  | 0914              |   |
| 设置访问                     | 密码                |   |
| 通过访问密码才能<br>设置后,方舟/控控将自家 | 8进行远控<br>动添加到本帐号下 |   |
| 访问密码                     | Syret.            |   |

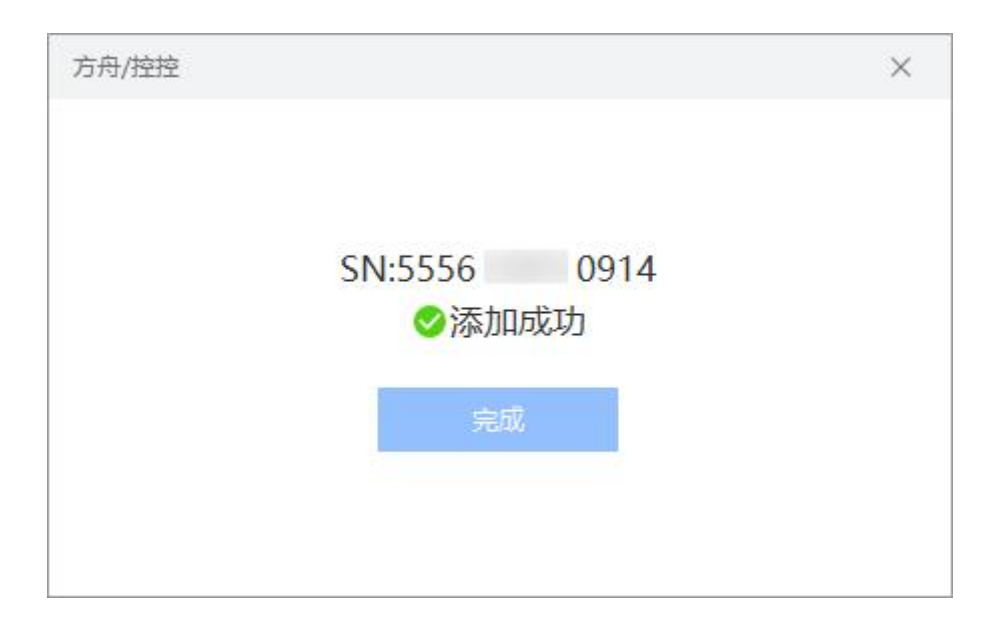

# 2.3 功能介绍

绑定控控后,在向日葵控制端的设备列表中,可对控控发起以下功能操作: 【桌面控制】、【桌面观看】、【摄像头】、【SSH】。

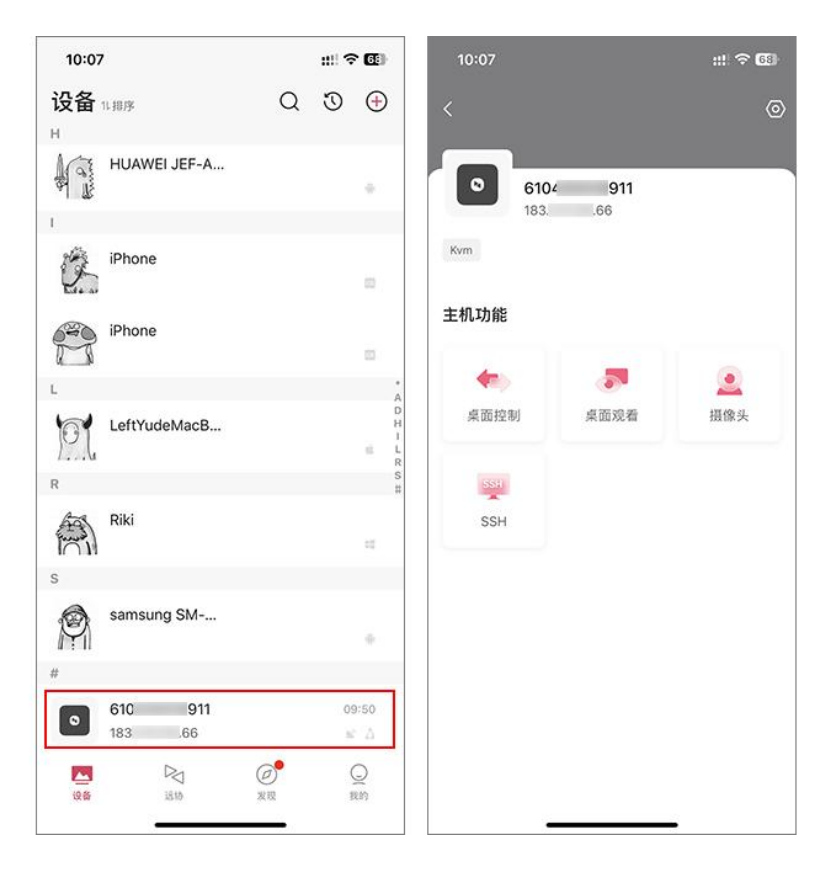

### 2.3.1 桌面控制

控制远程主机,可输入鼠标与键盘命令给远程主机。

# ⚠ 注意

初次向控控发起远控操作需输入访问密码进行验证。

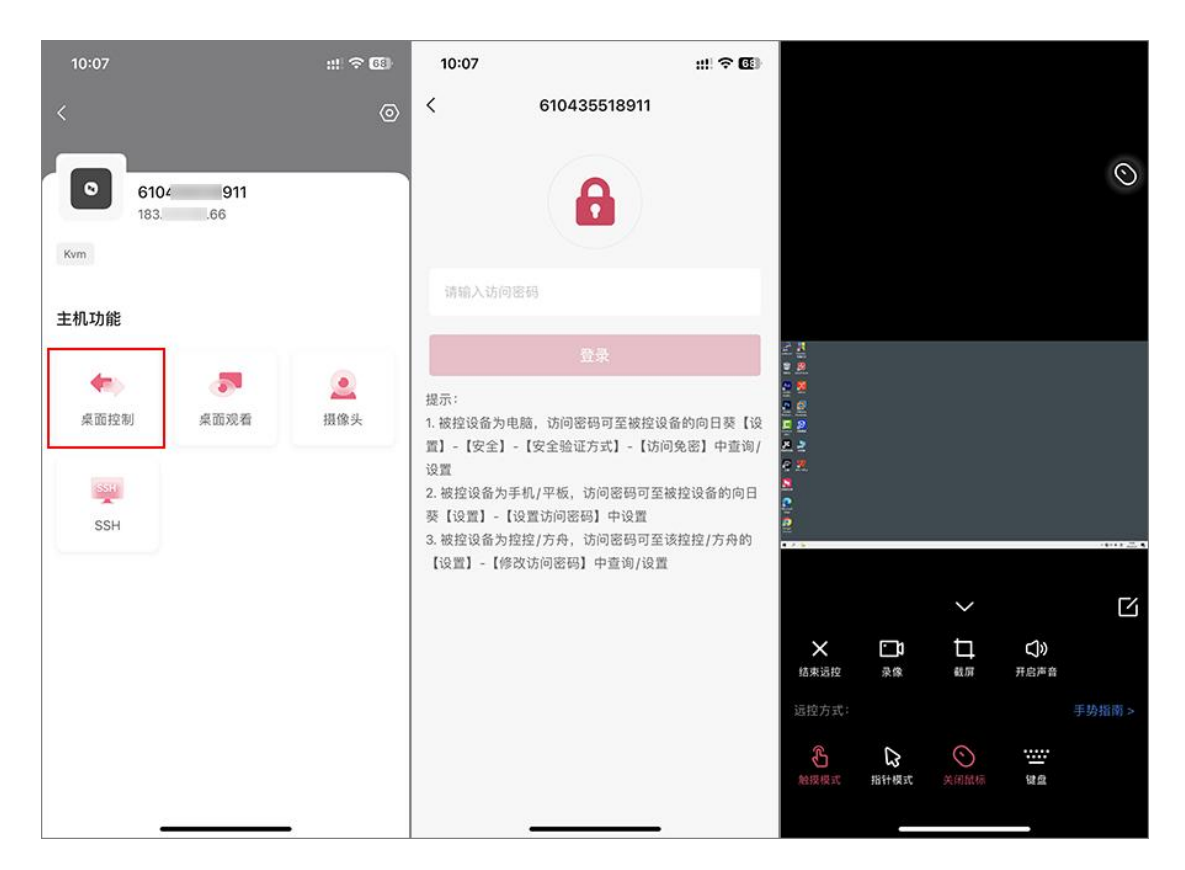

## 2.3.2 桌面观看

::: 🗢 🚳 0 6104 911 183. .66 Kvm 主机功能 -5 2 桌面控制 桌面观看 摄像头 (SSR) SSH **×** 结束运控 **一**词 汞像 口 **()》** 开启声音

只允许观看远端主机画面,无法输入鼠标与键盘命令。

## 2.3.3 摄像头

| 10:07          |              | ::: † <b>6</b> 9 | 11:58                 |           | #!! 중 94 |
|----------------|--------------|------------------|-----------------------|-----------|----------|
| <              |              | 0                |                       |           |          |
|                |              |                  |                       |           |          |
| <b>0</b> 6104  | 911          |                  |                       |           |          |
| 183.           | .66          |                  |                       |           |          |
| KVM            |              |                  |                       |           |          |
| 主机功能           |              |                  |                       |           |          |
|                | - [          |                  |                       |           |          |
| 点而拉制           | <b>多</b> 而没丢 | 温德斗              | 1 MAR                 |           |          |
| 34 10 3 1 19 1 | A ROAD       | III IN A         |                       |           | 2        |
| SSH            |              |                  |                       | 5642 × 65 |          |
| SSH            |              |                  | 1999                  |           |          |
|                |              |                  |                       | -1.122    |          |
|                |              |                  |                       |           |          |
|                |              |                  |                       |           |          |
|                |              |                  |                       |           |          |
|                |              |                  |                       |           |          |
|                |              |                  | ×<br>结束远控             |           |          |
|                | 10<br>10     |                  | and the second second |           |          |

观看连接在控控 USB 接口摄像头的现场画面。

#### 2.3.4 SSH

可通过远程 SSH 连接控控, 排查控控所在局域网的网络异常情况。

默认用户名: admin

密码: {D!oF=Xu+@!.

⚠ 注意:低于 1.4.2版本的密码: oray.com

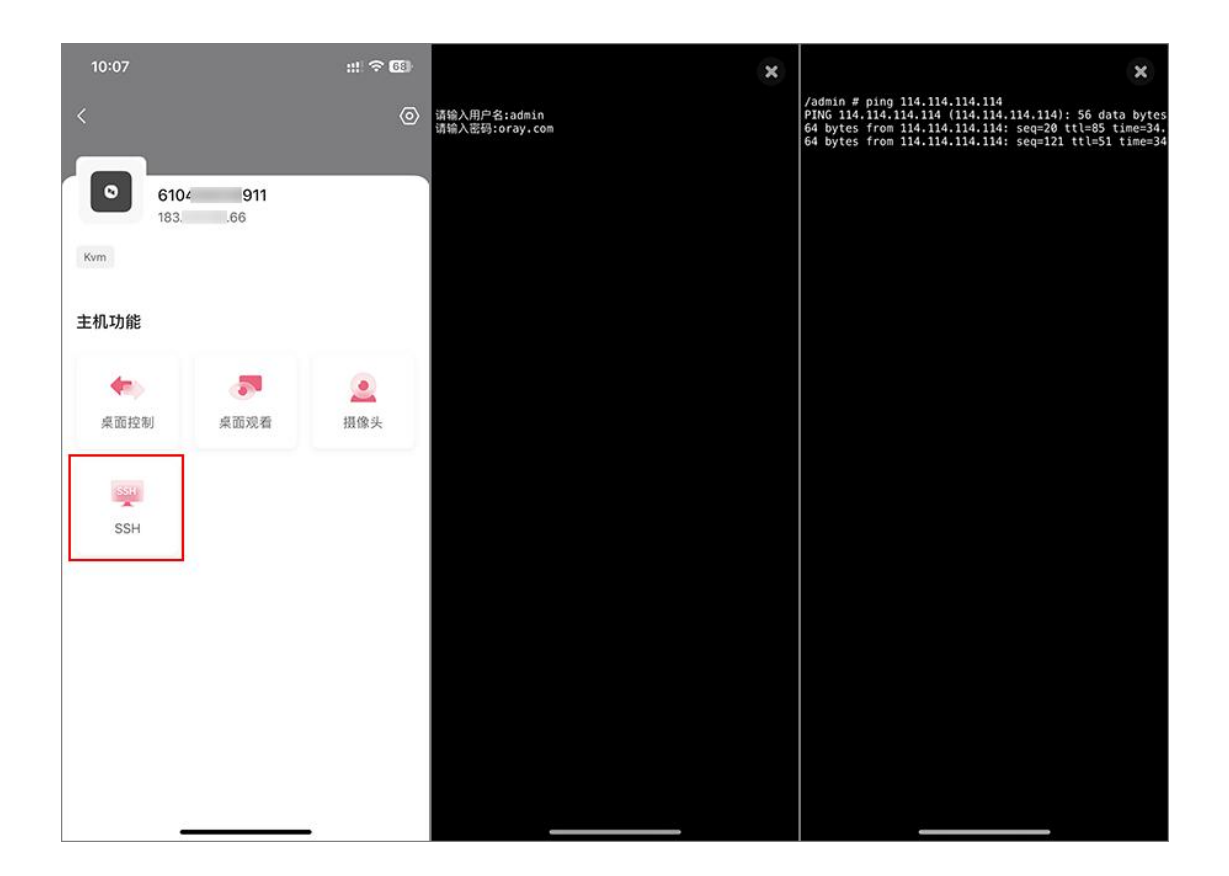

# 3. 设置

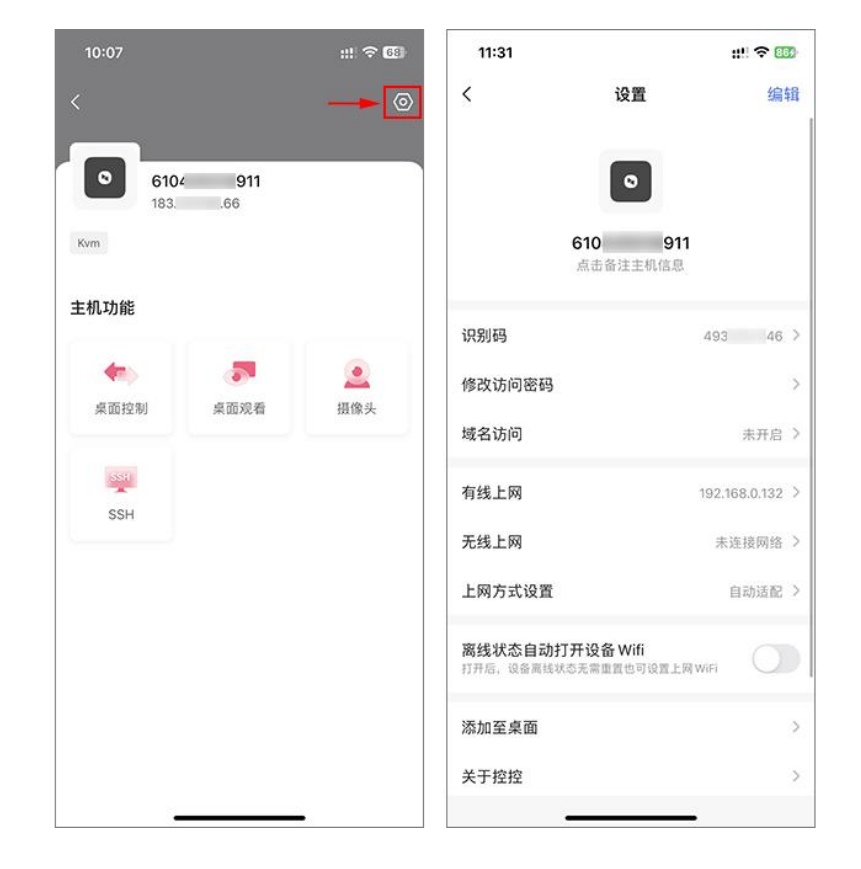

在控控详情页,点击右上角**<设置>**,进入控控设置页面。

# 3.1 识别码

控控具有独立的识别码,可以在外网使用其他控制端输入对应的识别码和验 证码远程连接。

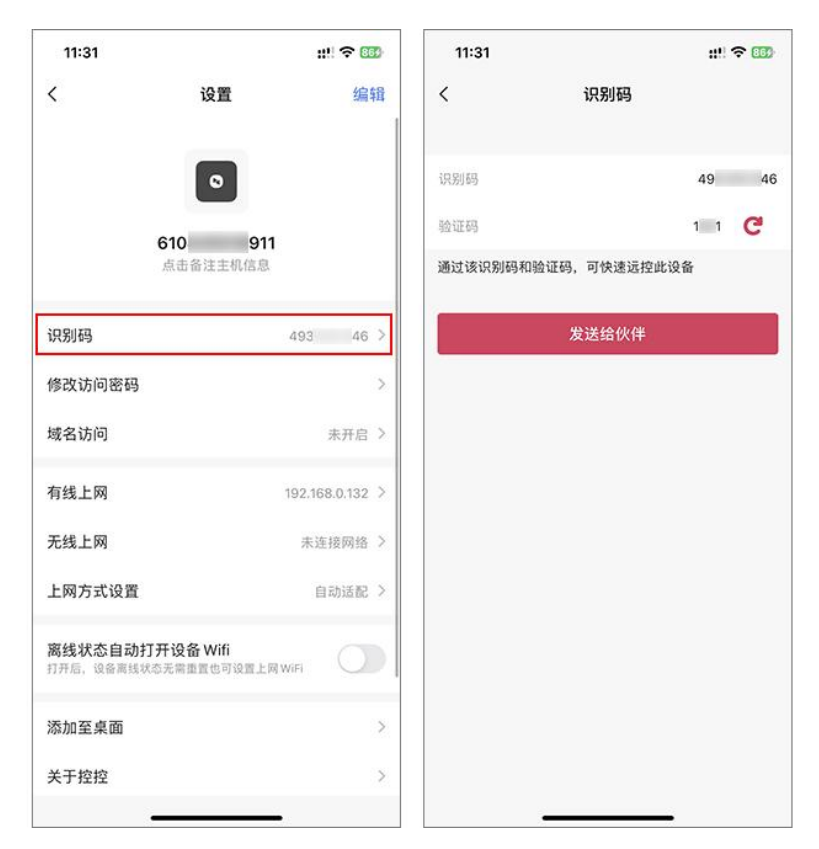

# 3.2 修改访问密码

为避免安全隐患,需控控插上网线并与手机在同一网络,才能修改访问密码。

| 11:31                               |                     | !! 🗢 863) | 09:41   |                 | u!! 令 ! |
|-------------------------------------|---------------------|-----------|---------|-----------------|---------|
| < i                                 | 受置                  | 编辑        | <       | 修改访问密码          |         |
| I                                   | 0                   |           | 请输入原访问] | <b>豪码</b><br>紫码 |         |
| <b>610</b><br>点击备                   | <b>911</b><br>注主机信息 |           | 通过访问密码运 | 控 控控            |         |
| 识别码                                 | 493                 | 46 >      |         | 立即修改            |         |
| 修改访问密码                              |                     | >         |         |                 |         |
| 域名访问                                |                     | 未开启 >     |         |                 |         |
| 有线上网                                | 192.16              | 8.0.132 > |         |                 |         |
| 无线上网                                | 未连                  | 接网络 >     |         |                 |         |
| 上网方式设置                              | Ê                   | 动适配 >     |         |                 |         |
| <b>离线状态自动打开设备</b><br>打开后,设备离线状态无需重量 | Wifi<br>他可设置上网 WiFi |           |         |                 |         |
| 添加至桌面                               |                     | >         |         |                 |         |
| ¥ = 1010                            |                     |           |         |                 |         |

# 3.3 上网设置

(1) 有线上网,包含 DHCP 及静态 IP 两种,可按实际网络环境进行设置。 ①DHCP:由路由器自动分配 IP 地址上网,无法更改

②静态 IP: 自定义设置 IP 地址

| 11:31                               | 11                   |         | 11:32 |     |    |     |   |     | ::! | <b>?</b> ₿₿ |
|-------------------------------------|----------------------|---------|-------|-----|----|-----|---|-----|-----|-------------|
| < i                                 | 设置                   | 编辑      | <     |     | IF | 设置  |   |     |     |             |
|                                     |                      |         |       | рнс | P  |     | 静 | \$  |     |             |
|                                     |                      |         | IP地址  | 192 | •  | 168 |   | 0   | •   | 132         |
| <b>610</b><br>点击备                   | 911<br>注主机信息         |         | 子网掩码  | 255 |    | 255 | • | 255 | •   | 0           |
|                                     |                      | _       | 网关    | 192 | •  | 168 | • | 0   | •   | 1           |
| 识别码                                 | 493                  | 46 >    | DNS   | 192 | 2  | 168 | • | 0   | •   | 1           |
| 修改访问密码                              |                      | >       |       |     |    |     |   |     |     |             |
| 域名访问                                | 未                    | 开启 >    |       |     | 1  | 保存  |   |     |     |             |
| 有线上网                                | 192.168.0            | 0.132 > |       |     |    |     |   |     |     |             |
| 无线上网                                | 未连接                  | 网络 >    |       |     |    |     |   |     |     |             |
| 上网方式设置                              | 自动                   | 适配 >    |       |     |    |     |   |     |     |             |
| <b>离线状态自动打开设备</b><br>打开后,设备离线状态无需重复 | Wifi<br>自也可设置上同 WiFi |         |       |     |    |     |   |     |     |             |
| 添加至桌面                               |                      | >       |       |     |    |     |   |     |     |             |
|                                     |                      |         |       |     |    |     |   |     |     |             |

(2)无线上网,在有线连接上网正常的情况下,点击【无线上网】,选取 控控上网的 WiFi,按照指示完成,连接后即可。

| 11:31                      | #!! 숙 669               | 11:32            | #!! 후 🚥 |
|----------------------------|-------------------------|------------------|---------|
| <                          | 设置 编辑                   | く 选择控控上网的 WiFi   | i       |
|                            |                         | ① 未连接网络          | ŝ       |
|                            | 0                       | 选取网络 🕑           |         |
| 610                        | 911                     | VincentLovingYou | 6 ?     |
| 击点                         | 备注主机信息                  | ISD-Guest        | 6 ?     |
| 识别码                        | 493 46 >                | OrayBox-F44A     | 6 ?     |
| (#1615-11)                 |                         | ISD-Control      | 8 ?     |
| 际队的问题的                     | ,                       | Oray-Front       | 6 ?     |
| 域名访问                       | 未开启 >                   | @oray_product    | 6 ?     |
| 有线上网                       | 192.168.0.132           | OrayBox          | 6 ?     |
| 无线上网                       | 未连接网络 >                 | Wakeup           | 6 ?     |
| 上网方式沿梁                     | 6354583 \               | Oray-IoT         | 6 ?     |
| 工网力式设直                     |                         | Oray-Front-2.4G  | 6 ?     |
| 离线状态自动打开设行<br>打开后,设备离线状态无需 | 备 Wifi<br>重置也可设置上网 wiFi | 信息港营服            | 6 ?     |
|                            |                         | OrayBox-A870     | 6 ?     |
| 添加至桌面                      | >                       | OFFICE_GXFC      | 6 ?     |
| 关于控控                       | >                       | OrayBox-EEAA     | 6 ?     |
|                            |                         | CU bWH4          | A =     |

# 3.4 上网方式设置

当控控同时存在多种上网情况时,设置指定只使用其中一种方式上网。

| 上网方式设置 |
|--------|
| 上网     |
| 上网     |
|        |
|        |
|        |
|        |
|        |
|        |
|        |
|        |
|        |

# 3.5 离线状态自动打开设备 WiFi

| 11:31                     | ıı!! \$ 553     | 09:41                              | #!! ? Ø]              |
|---------------------------|-----------------|------------------------------------|-----------------------|
| < 设置<br>61(<br>点击备注主机     | 编辑<br>911<br>信息 | <b>く</b><br>点击者                    | <b>设置 编辑</b><br>注主机信息 |
| 识别码                       | 493 946 >       | 识别码                                | 493 946 >             |
| 修改法间察和                    | × 1             | 修改访问密码                             | >                     |
| 域名访问                      | 未开启 >           | 域名访问                               | 未开启 >                 |
| *410                      |                 | 有线上网                               | 192.168.0.132 >       |
| 有线上网                      | 192.168.0.132   | 无线上网                               | 未连接网络 >               |
| 无线上网                      | 未连接网络 >         | 上网方式设置                             | 自动适配 >                |
| 上网方式设置<br>离线状态自动打开设备 Wifi |                 | <b>离线状态自动打开设备</b><br>打开后,设备离线状态无衡重 | Wifi<br>置也可设置上网 WiFi  |
| 行开启,设备承兑办动元尚重直达可;         |                 | 添加至桌面                              | >                     |
| 添加至杲面                     | 2               | 关于控控                               | >                     |
| 天于控控                      | 2               | 3                                  | 信控控                   |
| 重居投租                      | 2               |                                    | 除控控                   |
| 删除控制                      | £               |                                    |                       |
|                           |                 |                                    |                       |

开启该功能后,设备离线无需重置也可以设置上网 WiFi。

# 3.6 添加至桌面

添加设备快捷方式到手机桌面。

| 11:31                                 | ::!! 숙 55                     | 09:41<br>向日葵     | 11. P         |
|---------------------------------------|-------------------------------|------------------|---------------|
| く 遂<br>61(<br>点击备注                    | 2 <b>置 编辑</b><br>911<br>注主机信息 |                  |               |
| 识别码                                   | 493 946 >                     | 610              | 911           |
| 修改访问密码                                | >                             |                  |               |
| 域名访问                                  | 未开启 >                         | 设备快捷             | 方式            |
| 有线上网                                  | 192.168.0.132 >               | 点击工具栏<br>并选择"添加至 | 上的 🗅<br>则主屏幕" |
| 无线上网                                  | 未连接网络 >                       | 添加到个人收藏          | ☆             |
| 上网方式设置                                | 自动适配 >                        | 在页面上查找           | Q             |
| <b>离线状态自动打开设备 V</b><br>打开后,设备离线状态无需重置 | Vifi<br>也可设置上网WiFi            | 2670到主約446       | ⊗             |
| 添加至桌面                                 | >                             |                  |               |
| 关于控控                                  | >                             |                  |               |
| 重启                                    | 3控控                           | 大小 🔒 sunlogin.c  | pray.com 🔿    |
| 制制                                    | :控控                           | < > ①            | m             |
|                                       |                               |                  |               |

# 3.7 关于控控

| 11:31                               |                       | III≎. 6993    | 09:41 |      | 111 V. 191 |
|-------------------------------------|-----------------------|---------------|-------|------|------------|
| <                                   | 设置                    | 编辑            | <     | 关于控控 |            |
| <b>61(</b><br>点击                    | 911<br>备注主机信息         |               | 固件版本  |      | 最新版本: 1.4. |
| 识别码                                 | 49                    | 946 >         | 控控信息  |      | ;          |
| 修改访问密码                              |                       | >             |       |      |            |
| 或名访问                                |                       | 未开启 >         |       |      |            |
| 有线上网                                | 192                   | 2.168.0.132 > |       |      |            |
| 无线上网                                |                       | 未连接网络 >       |       |      |            |
| 上网方式设置                              |                       | 自动适配 >        |       |      |            |
| <b>离线状态自动打开设</b> 行<br>打开后,设备离线状态无需日 | 备Wifi<br>自然也可设置上网WiFi | 0             |       |      |            |
| 添加至桌面                               |                       | >             |       |      |            |
| 关于控控                                |                       | >             |       |      |            |
|                                     | 重启控控                  |               |       |      |            |
|                                     | 删除控控                  |               |       |      |            |

可查看当前控控的固件版本和控控信息。

# 3.8 重启/删除控控

①点击**<重启控控>,**可以重启控控

②点击**<删除控控>,**将在登录账号的设备列表中删除控控,下次使用需重 新绑定

| 11:31                  |                            | ::!! 🗢 🖽        |
|------------------------|----------------------------|-----------------|
| <                      | 设置                         | 编辑              |
|                        | 67( 9<br>点击备注主机信           | 息               |
| 识别码                    |                            | 493 946 >       |
| 修改访问著                  | 5码                         | >               |
| 域名访问                   |                            | 未开启 >           |
| 有线上网                   |                            | 192.168.0.132 > |
| 无线上网                   |                            | 未连接网络 >         |
| 上网方式说                  | 2置                         | 自动适配 >          |
| <b>离线状态自</b><br>打开后,设备 | 目动打开设备Wifi<br>高线状态无需重置也可设置 | Ligwifi         |
| 添加至桌面                  | ō                          | >               |
| 关于控控                   |                            | >               |
|                        | 重启控控                       |                 |
|                        | 删除控控                       |                 |

# 4. 常见问题

- (1) 通过网线绑定控控时, 扫描不到控控
- ·连线异常,请排查电源线和网线
- · 控控与手机不在同一局域网
- ·以上两点都没问题,建议重置控控后再试
- (2) 通过 WiFi 绑定控控时, 找不到控控 WiFi 热点
- · 检测控控是否正常通电
- · 手机尽量靠近控控硬件
- ·以上两点都没问题,建议重置控控后再试
  - (3) 通过电脑绑定控控时,局域网内未发现控控
- · 控控被其他帐号绑定, 尝试重置后再试
- · 有多个网卡, 切换网卡重新扫描

查看解决方案>>

- (4) 控控连网线,一直无法上网(黄色闪烁)
- ·请检查局域网是 否开启 DHCP
- ·如未开启,需设置静态 IP。

查看解决方案>>

#### (5) 安装控控后, 指示灯为白灯闪烁

·可能固件版本原因,导致提示灯状态错误。

查看解决方案>>

#### (6) 绑定控控是老是提示"设置访问密码失败"

- ·确保网络通畅下再尝试重新绑定一次
- ·如还失败,可能由于网段冲突导致无法绑定
- ·请将控控所连路由器局域网 IP 更改为非"192.168.2.0"网段

#### (7) 远控摄像头有些功能不能用

- ·目前固件版本暂不支持:多人同时查看、多摄像头切换
- ·调节亮度、对比度、清晰度及声音传输
- (8) 没有远程文件功能
- ·目前固件版本暂不支持远程文件
  - (9) 被控主机连接多显示器时, 会远控异常
- · 控控暂仅支持被控主机连接1个显示器

如果通过以上排查仍无法解决问题,可通过提交工单或拨打向日葵售后咨询 热线获得帮助。

制造商:上海贝锐信息科技股份有限公司

地址:上海市杨浦区国定路 335 号 5008C 室

执行标准: GB 4943.1-2022; GB/T 9254.1-2021

上海贝锐信息科技股份有限公司 **31 / 31**